# Evo Force 1 Installation Guide

- **1.** Use the HDMI cable to connect the Evo Force 1 box to your TV. Make sure your TV is on the correct input to view the Evo Force 1 box.
- 2. Using the power cord, plug in the Evo Force 1 box. Also, install the provided batteries into the remote.
- **3.** Pair the remote to the box. As soon as the box powers up, it will show instructions for pairing the remote. Press and release the TiVo button. The LED will flash and begin pairing with the Evo Force 1 box.
- 4. Connect the box to the Internet using either a hardline ethernet cable or Wi-Fi.
- 5. Your Evo Force 1 box will download firmware and reboot.
- **6.** Your Evo Force 1 Box is now ready to load FiberFirst TV, as well as any additional apps you'd like from the Google Play Store. Follow the steps on the screen to sign in to your Google account.
- 7. Assign the box a name. Usually this is based on its location in the home.
- 8. Follow the on-screen steps to pair the remote to your TV.
- **9**, Once paired, the screen should display the FiberFirst TV home screen. It will then proceed to the FiberFirst TV login. Use your FiberFirst account login credentials to access your FiberFirst TV lineup.
- **10.** Start watching and enjoy FiberFirst TV!

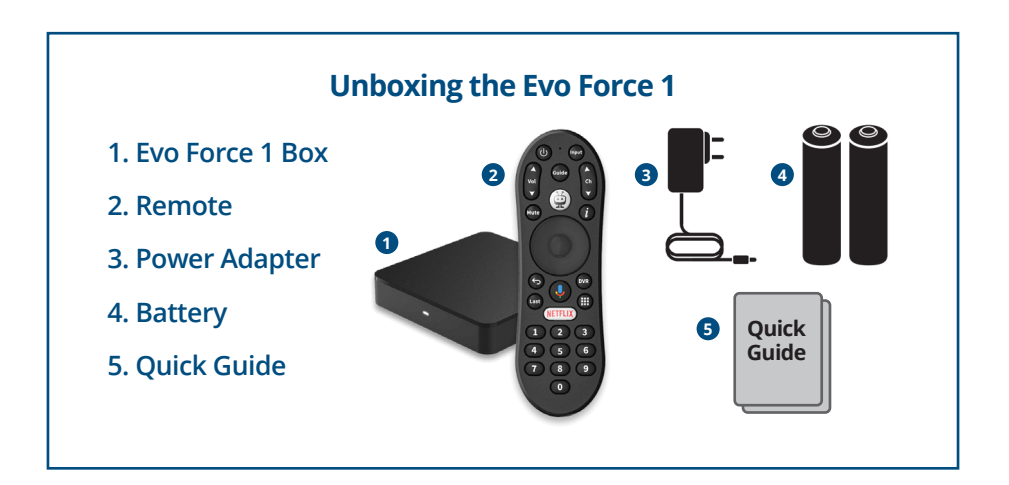

### **Questions?**

Contact our Customer Care Team at **1.833.FIBRGIG (1.833.342.7444)** or chat online at **FiberFirst.com** 

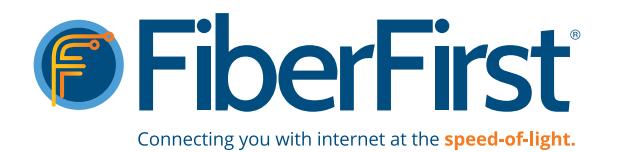

# Evo Force 1 Remote Control Guide

For our step-by-step instructions on setting up your Evo Force 1, please view our 'Evo Force 1 Installation Guide' under Resources at the bottom of the **fiberfirst.com/residential-tv/** webpage.

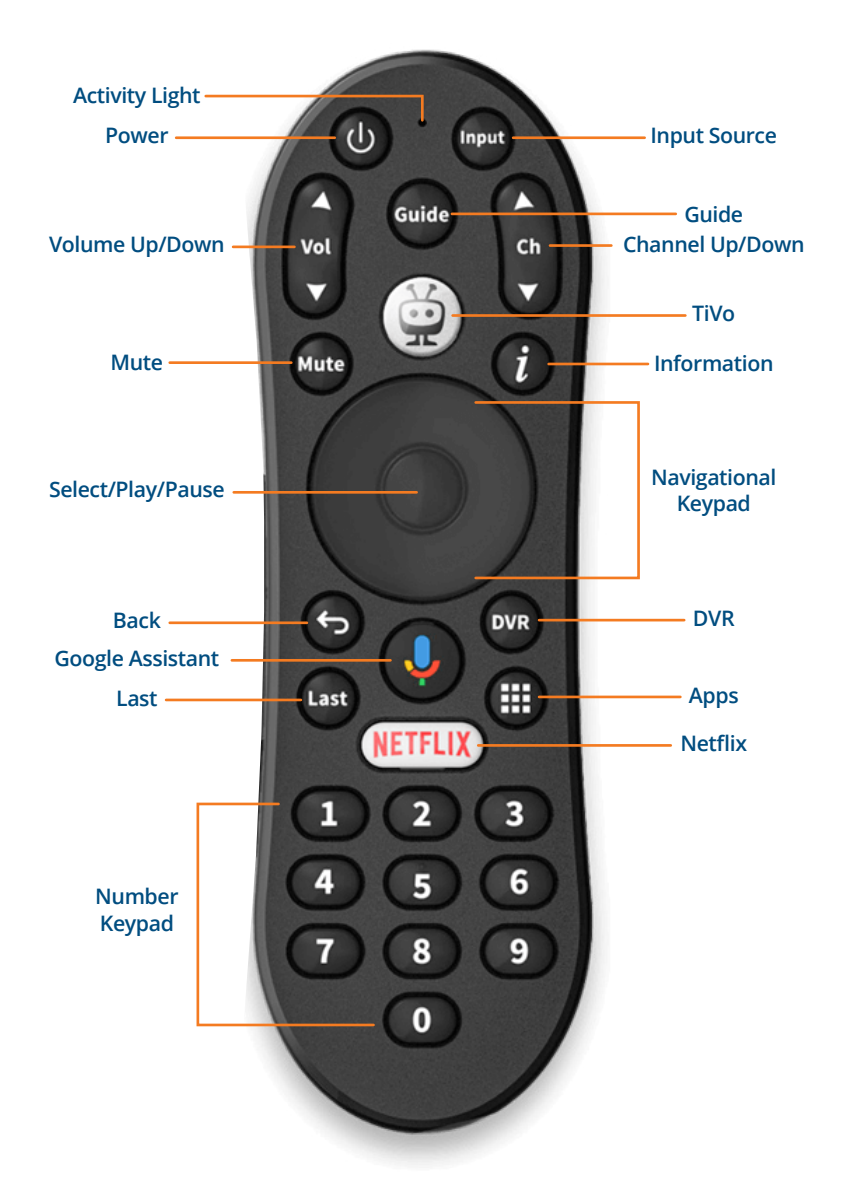

#### **Replacement Remote Pairing**

Long press the TiVo and Back buttons at the same time until the Activity Light flashes quickly, then release. That means the remote has entered pairing mode. Wait a few seconds without pressing any buttons until you see a pop-up message of pairing success.

#### **Key Features**

- The **TiVo** button brings up the following options: Home, Guide, Shows, Movies, Apps, Profile, Netflix, Search, Settings, Notifications.
- The **Apps** button brings you to a screen with all your downloaded apps. Go to the Google Play Store app to download new apps.
- **Google Assistant** can be used to search for Shows/Movies and show if they are available within FiberFirst TV or on another app.

### **Questions?**

Contact our Customer Care Team at **1.833.FIBRGIG (1.833.342.7444)** or chat online at **FiberFirst.com** 

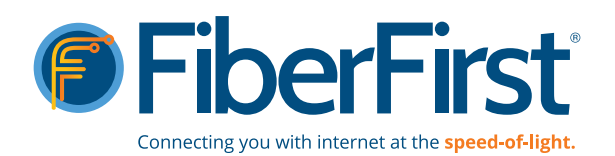